#### TUNIS LE 20.04.2022

Dans menu « Comptabilité Générale » « Import » « Import Fichier Vente [BUDEC] » Allez Bouton « Paramètres »

| 🚮 Intégrat        | ion Ventes CSV , Modele [Activité Com | merciale]                                             |                | ×                    |
|-------------------|---------------------------------------|-------------------------------------------------------|----------------|----------------------|
| MODELE<br>XLS, CS | N INTEGRATIO<br>A LA COM              | N DES FACTURES <sup>v</sup><br>PTABILITE [ <b>BUD</b> | ventes<br>EC ] | 2 2 1                |
| Fichier           | C:\OptimaReporting\BUDEC-IN           | MP-VENTE-JANVIER -PR                                  | DDET .cs 💕     | Modéle 2             |
| Debut             | 05/01/2021                            | Total HT                                              | 351.167        | Importer             |
| Fin               | 27/01/2021                            | Total TTC                                             | 355.279        | I <u>n</u> tégration |
| Société           | 0004                                  | STE PRODET                                            |                | <u>P</u> araméres    |
| Jounal            | 70 VENTES                             | Cours                                                 | 1.000000       | <u>F</u> ermer       |
|                   | 70                                    | 010001 * 1 * 05-JAN-21                                |                |                      |

### Paramétrages des Comptes Ajoutés dans [MODELE 2] par rapport à [MODELE 1]

| ٢ | Paramétres Intégration Comptable Factures Ventes X                    |                    |                     |                    |                 |                |                   |            |  |  |  |
|---|-----------------------------------------------------------------------|--------------------|---------------------|--------------------|-----------------|----------------|-------------------|------------|--|--|--|
|   | PARAMETRES INTEGRATION FACTURES VENTES<br>[ MODELE COMMERCIAL BUDEC ] |                    |                     |                    |                 |                |                   |            |  |  |  |
|   | JRN<br>70                                                             | C.Revenu<br>707000 | C.Rev.Exo<br>707001 | C.Client<br>411000 | C.TVA<br>436719 | C.TF<br>437100 | C.FODEC<br>436000 | Type Vente |  |  |  |
|   | 2                                                                     | 1 1 1              |                     |                    |                 | ⊻alider        | <u>Annuler</u>    | Eermer     |  |  |  |

Pour l'importation j'ai gardé opérationnel l'ancien modèle [MODELE 1] et j'ai créé un nouveau Modèle [MODELE 2] qui est le modèle par défaut [Voir Schéma en bas de document]

| 🚮 Intégrat       | ion Ventes CSV , Modele [Activité C | Commerciale]              |            | ×                    |
|------------------|-------------------------------------|---------------------------|------------|----------------------|
| MODELE<br>XLS,CS |                                     |                           |            |                      |
| Fichier          | C:\OptimaReporting\BUDE             | C-IMP-VENTE-JANVIER -P    | RODET .cs  | Modéle 2             |
| Debut            | 05/01/2021                          | Total HT                  | 32 683.693 | Importer             |
| Fin              | 27/01/2021                          | Total TTC                 | 65 283.256 | I <u>n</u> tégration |
| Société          | 0004                                | STE PRODET                |            | <u>P</u> araméres    |
| Jounal           | 70 VENTES                           | Cours                     | 1.000000   | <u>F</u> ermer       |
|                  |                                     | 70010048 * 45 * 27-JAN-21 |            |                      |

# Optime Soft IMPORT FICHIER VENTE EXCEL/CSV [Format BUDEC] [OPTIMA.COMPTA]

## [MODELE 2] , Importation Fichier Vente [BUDEC]

|    | А          | В  | с     | D        | E      | F        | G        | Н       | 1      | J        | К     |
|----|------------|----|-------|----------|--------|----------|----------|---------|--------|----------|-------|
| 1  | Date       | JL | PIECE |          | Client | TTC      | HT       | EX0     | FD     | TVA      | TF    |
| 2  | 05/01/2021 | 70 | 1     | 20155130 | C0000  | 355,279  | 0,000    | 351,167 | 3,512  | 0,000    | 0,600 |
| 3  | 05/01/2021 | 70 | 2     | 20155131 | C0000  | 2439,023 | 1212,000 |         | 12,120 | 1214,303 | 0,600 |
| 4  | 05/01/2021 | 70 | 3     | 20155132 | C0000  | 181,671  | 90,000   |         | 0,900  | 90,171   | 0,600 |
| 5  | 05/01/2021 | 70 | 4     | 20155133 | C0000  | 597,631  | 296,750  |         | 2,968  | 297,314  | 0,600 |
| 6  | 05/01/2021 | 70 | 5     | 20155134 | C0000  | 1326,040 | 658,800  |         | 6,588  | 660,052  | 0,600 |
| 7  | 05/01/2021 | 70 | 6     | 20155135 | C0000  | 409,921  | 203,450  |         | 2,035  | 203,837  | 0,600 |
| 8  | 05/01/2021 | 70 | 7     | 20155136 | C0000  | 739,772  | 367,400  |         | 3,674  | 368,098  | 0,600 |
| 9  | 05/01/2021 | 70 | 8     | 20155137 | C0000  | 307,415  | 152,500  |         | 1,525  | 152,790  | 0,600 |
| 10 | 05/01/2021 | 70 | 9     | 20155138 | C0000  | 292,326  | 145,000  |         | 1,450  | 145,276  | 0,600 |
| 11 | 05/01/2021 | 70 | 10    | 20155139 | C0000  | 207,826  | 103,000  |         | 1,030  | 103,196  | 0,600 |
| 12 | 05/01/2021 | 70 | 11    | 20155140 | C0000  | 275,023  | 136,400  |         | 1,364  | 136,659  | 0,600 |
| 13 | 05/01/2021 | 70 | 12    | 20155141 | C0000  | 509,965  | 253,176  |         | 2,532  | 253,657  | 0,600 |
| 14 | 07/01/2021 | 70 | 13    | 20155142 | C0000  | 352,683  | 175,000  |         | 1,750  | 175,333  | 0,600 |
| 15 | 07/01/2021 | 70 | 14    | 20155143 | C0000  | 1124,447 | 558,600  |         | 5,586  | 559,661  | 0,600 |
| 16 | 08/01/2021 | 70 | 15    | 20155144 | C0000  | 929,092  | 461,500  |         | 4,615  | 462,377  | 0,600 |
| 17 | 08/01/2021 | 70 | 16    | 20155145 | C0000  | 820,449  | 407,500  |         | 4,075  | 408,274  | 0,600 |
| 18 | 08/01/2021 | 70 | 17    | 20155146 | C0000  | 323,409  | 160,450  |         | 1,605  | 160,755  | 0,600 |
| 19 | 08/01/2021 | 70 | 18    | 20155147 | C0000  | 1143.862 | 568.250  |         | 5.683  | 569.330  | 0.600 |

### Exemple Ecriture Générée EXO

| 🎨 Aid | e : Ecriture C | Comptable    |                    |           |         |            |              |            |      |            |       | >                                     |
|-------|----------------|--------------|--------------------|-----------|---------|------------|--------------|------------|------|------------|-------|---------------------------------------|
| ECR   | ITURE          | <b>N°</b> 7( | 0010001            | Saisie    | 20-04-2 | 2022 Cours | 1.000        | D ORG V SR | c _L | . Séquance | •     | 2021000235                            |
| Jrn   | Date           | Compte       | Designatio         | on        | Piéce   | Libe       | lé           |            | Dep  |            | Déb   | it Crédit 📩                           |
| 70    | 05-01-21       | 411000       | CLIENTS            |           | 1       | 2015       | 5130 - CLIEN | ITS DIVERS |      | 355        | 5.279 |                                       |
| 70    | 05-01-21       | 707001       | VENTES EXON        | ERE       | 1       | 2015       | 5130 - CLIEN | ITS DIVERS |      |            |       | 351.167                               |
| 70    | 05-01-21       | 436000       | FDCST              |           | 1       | 2015       | 5130 - CLIEN | ITS DIVERS |      |            |       | 3.512                                 |
| 70    | 05-01-21       | 437100       | DROIT DE TIMBRE SI | UR VENTES | 5 1     | 2015       | 5130 - CLIEN | ITS DIVERS |      |            |       | 0.600                                 |
|       |                |              |                    |           |         |            |              |            |      |            |       |                                       |
|       |                |              |                    |           |         |            |              |            |      |            |       |                                       |
|       |                |              |                    |           |         |            |              |            |      |            |       |                                       |
|       |                |              |                    |           |         |            |              |            |      |            |       |                                       |
|       |                |              |                    |           |         |            |              |            |      | 355        | .279  | 355.279                               |
| Lig   | Tier           |              | Designation        | RA        | P DEV   | м          | NT.DEV       | Montant    | 5    | LETT       |       |                                       |
| þ     | C0000          |              | CLIENTS DIVERS     |           | TND     | 3          | 55.279       | 355.279    | D    |            | -     | Imprimer                              |
| 2     |                |              |                    |           | TND     | 3          | 51.167       | 351.167    | C    |            |       | Turbruner                             |
| 3     |                |              |                    |           | TND     |            | 3.512        | 3.512      | C    |            |       | 4                                     |
| 4     |                |              |                    |           | TND     |            | 0.600        | 0.600      | C    |            |       | 4                                     |
|       |                |              |                    |           |         |            |              |            |      |            |       |                                       |
|       |                |              |                    |           |         |            |              |            |      |            |       | · · · · · · · · · · · · · · · · · · · |
|       |                |              |                    |           |         |            |              |            | _    |            |       | <u>F</u> ermer                        |
|       |                |              |                    |           |         |            |              |            |      |            |       |                                       |